## **USOS - INSTRUKCJA DLA STUDENTÓW**

## KROK 1: REJESTRACJA W SYSTEMIE USOSWEB

Wchodzimy na stronę: usosweb.usos.umg.edu.pl  $\rightarrow$  zaloguj się

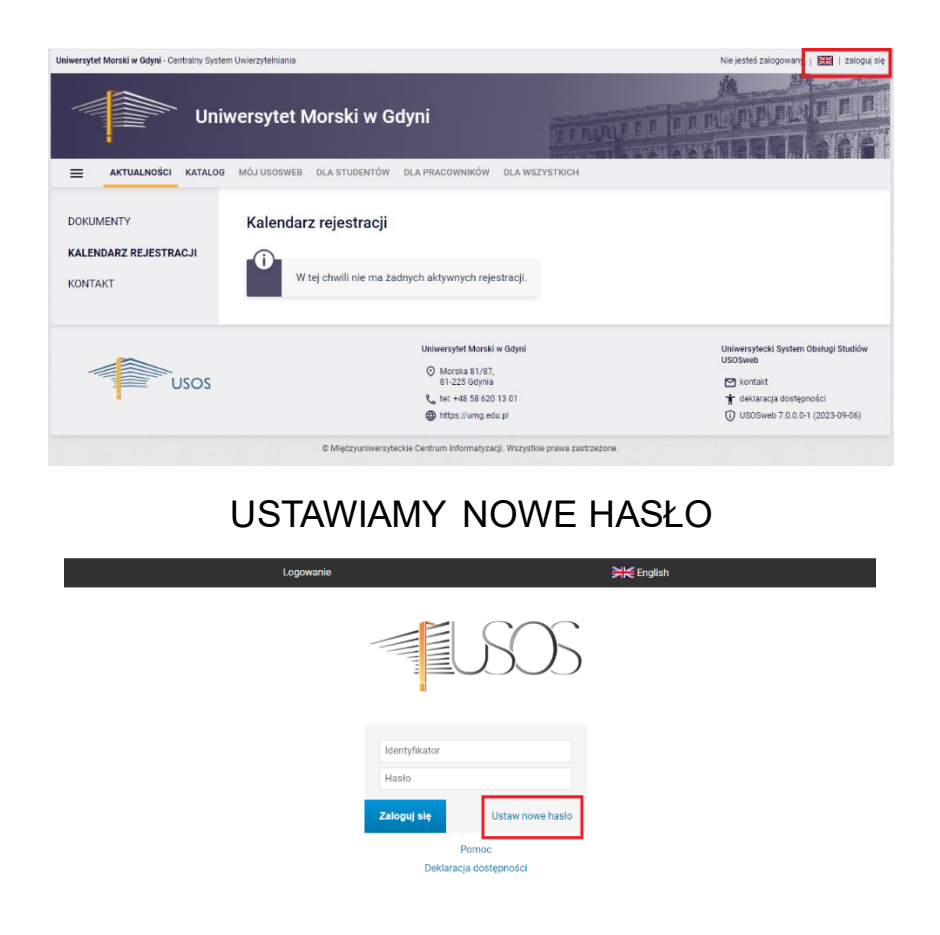

Studenci, którzy się logują się po raz pierwszy muszę USTAWIĆ NOWE HASŁO PODAJĄC ADRES E-MAIL: **NRALBUMU@STUDENT.UMG.EDU.PL** 

| Konto                       | <b>≯</b> K English                                                             |
|-----------------------------|--------------------------------------------------------------------------------|
|                             | ISOS                                                                           |
| Podaj pr                    | zypisany do Ciebie adres e-mail                                                |
| Na Twój adre<br>ustawić now | s e-mail zostanie wysłany odnośnik, za pomocą którego będzie można<br>• hasło. |
|                             | Adres e-mail:<br>e-mail: nr albumu@student.umg.edu.pl<br>Dalej Wróć            |

KROK 2: Po zalogowaniu do USOSWEB należy wejść → DLA WSZYSTKICH → WNIOSKI → pojawi się lista wniosków, które są dostępne do uzupełnienia

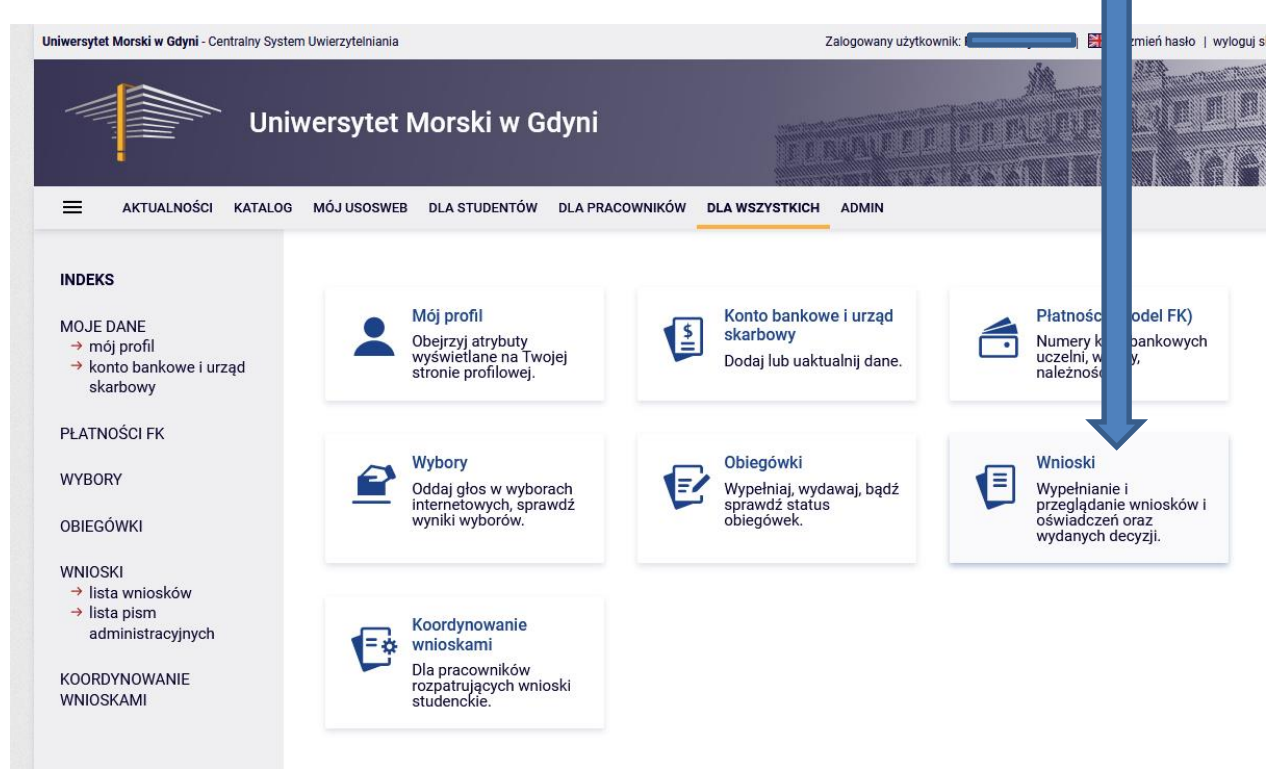

- Przed rozpoczęciem wnioskowania zapoznaj się z regulaminem przyznawania świadczeń.
- Aby rozpocząć uzupełnianie wniosku należy przy wybranym wniosku kliknąć "zacznij wypełniać" (jeśli się przerwie wypełnianie wniosku to po powrocie należy użyć przycisku "kontynuuj wypełnianie").
- Po kliknięciu "zacznij wypełniać" należy uzupełniać ekrany zgodnie z tym, o co prosi system. System podpowiada co i gdzie należy wypełnić. Na niektórych ekranach po najechaniu na tekst rozwija się lista informacyjna lub link np. do ustaw, regulaminu studiów itp. Prosimy o uważne czytanie informacji na ekranach.
- Przed rozpoczęciem wypełniania wniosku o stypendium socjalne należy uzupełnić oświadczenie o dochodach!